# **Food Cart Safety Inspection Permit Application**

**1** What you'll need to complete these steps:

1. A Registered Portal Account - How to create an account can be found here -https://www.b endoregon.gov/home/showpublisheddocument/47859/637389545465000000

2. A fee is required to proceed to the inspection. There are a few different options for how to pay for your inspection. More details found on step 18 when you're ready.

3. This checklist will be handy to be prepared for your inspection: https://www.bendoregon. gov/home/showpublisheddocument/59503/638561948441970000

Navigate to https://cityview.ci.bend.or.us/Portal/

### Locate Special Event, Noise Variance or Fire Request and click "Apply"

### Code Enforcement

2

3

Submit a New Complaint Case Search

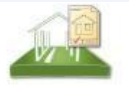

### Building, Permanent Signs & SDC Estimates

Apply Request an Inspection Application Search Upload Submittals to Existing Application

Special Event, Noise Variance or Fire Request

Apply Request an Inspection Application Search Upload Submittals to Existing Application

Business Registration, Licensing & Temporary Signs

Apply Business Search

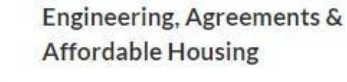

Apply Request an Inspection Application Search Upload Submittals to Existing Application

Planning & Historic

Apply Estimate Fees Application Search Upload Submittals to Existing Application

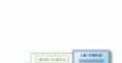

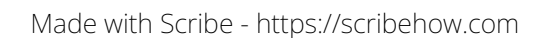

Click this dropdown and select Food Cart Safety Inspection.

4

| endoregon.gov | 6                         | 7                          | 8                              | 9          |
|---------------|---------------------------|----------------------------|--------------------------------|------------|
|               | Contacts                  | Upload Files               | Review & Submit                | Submitted  |
|               | Special Eve               | ent, Noise Variance or l   | Fire Request - Description     | n and Type |
|               |                           | TMPPR20                    | 0240000689                     |            |
|               |                           | Required information is i  | ndicated with an asterisk (*). |            |
|               |                           |                            |                                |            |
|               | Choose the application ty | pe:*                       |                                |            |
|               |                           |                            |                                |            |
|               | Please categorize the nat | ure of the work being done | *                              |            |
|               |                           |                            |                                |            |
|               | Please describe the work  | being done:*               |                                |            |
|               |                           |                            |                                |            |
|               |                           |                            |                                |            |
|               |                           |                            |                                |            |
|               |                           |                            |                                |            |

| 5 | Enter your business's name so we know which mobile food unit we are inspecting. |
|---|---------------------------------------------------------------------------------|
|   | TMPPR20240000689                                                                |
|   | Required information is indicated with an asterisk (*).                         |
|   | Choose the application type:*                                                   |
|   | Food Cart Safety Inspection                                                     |
|   | Please describe the work being done:*                                           |
|   |                                                                                 |
|   | Project/Tenant Name                                                             |

By default, "Request for Fire Inspection" will be selected for you. Click to the next step.

|                     | 503                                  |  |
|---------------------|--------------------------------------|--|
| 🕜 🖾 Request for Fir | e Inspection                         |  |
|                     |                                      |  |
| Mas.                |                                      |  |
|                     |                                      |  |
| Previous Step: Ap   | plication Type Next Step: Work Items |  |
|                     | Doword by Cth Man                    |  |
|                     | Powered by Cityview                  |  |
|                     |                                      |  |
|                     |                                      |  |

7 On the next page, click "Food Cart Safety Inspection". Click on to next step.

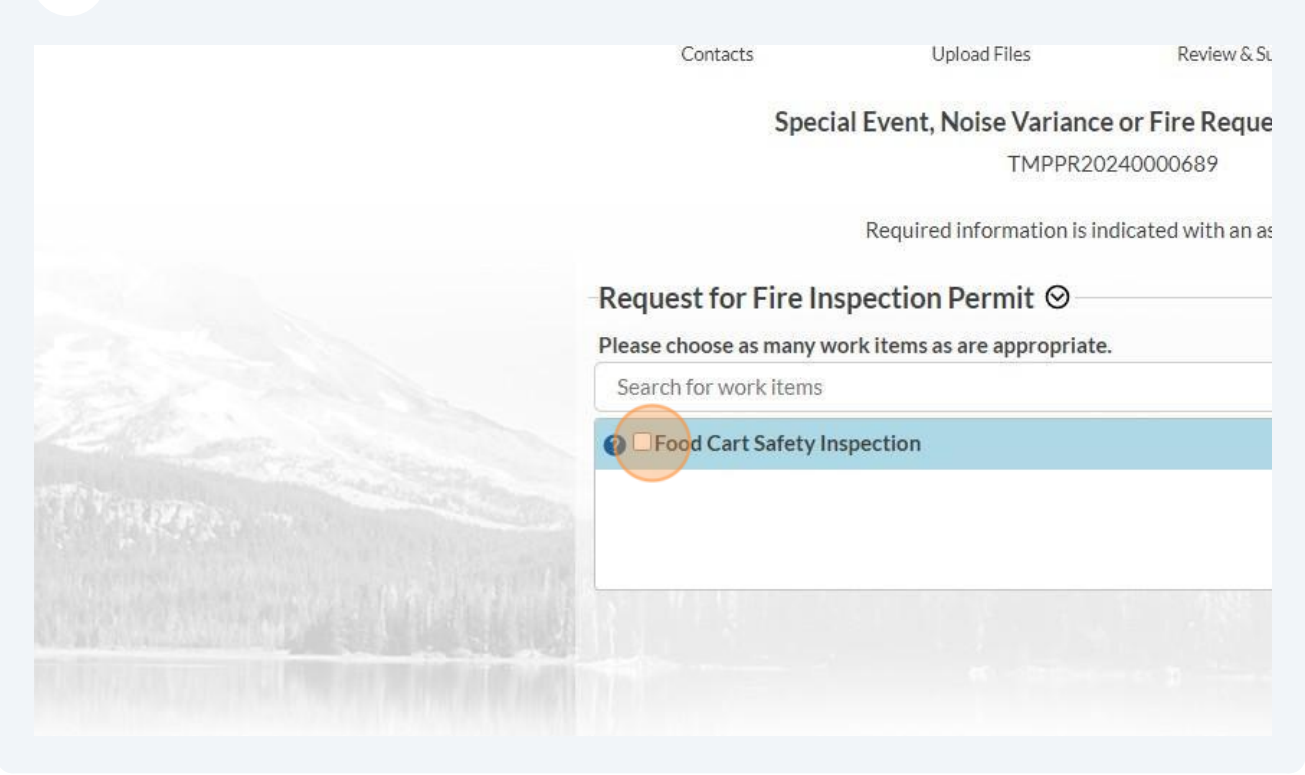

6

8 Search for the location where your food cart is located. This is where the inspector will go to inspect your food cart. If the primary location of your food cart is located outside of City limits, you may be required to coordinate an inspection with the assigned inspector.

| Use my location:                                                                                                    |
|----------------------------------------------------------------------------------------------------|
| Location Type(s) to Search For:                                                                                                    |
| All                                                                                                    |
| Search for location:                                                                                                    |
| Begin typing a street address or Tax Lot Number above and we will search existing locati-<br>appears, please select it from the list. |
|                                                                                                    |
| The location you have selected: *                                                                                                    |
|                                                                                                    |

| 9 Click t | his button.                |                     |            |                                |
|-----------|----------------------------|---------------------|------------|--------------------------------|
|           | 710 NW WALL SI, BEND, OK 9 | ///03               |            |                                |
|           |                            |                     |            | Add another location           |
|           | Previous Step: Work Items  | Next Step: Contacts | s          | ave this Application for Later |
|           |                            | Powered by City     | /View 🍪    |                                |
|           | Get In Touch               |                     | Stav Infor | med                            |

**10** The next page contains a list of instructions for how to upload submittals, however no submittals are required for this inspection. Instead, you are welcome to click the help bubble for a direct link to the checklist that will help guide you through all the inspection requirements.

| Submittal #1) Permit Application (07/25/2024)                        | Submittal (Click for Reviews) | Print Requir |
|----------------------------------------------------------------------|-------------------------------|--------------|
| Туре                                                                 | Status                        | Date Verifie |
| Food Cart Safety Inspection Che<br>(Information Only - Not Required) | Pending                       |              |
| -Upload Additional Documen                                           | ts ⊘                          |              |
| Browse                                                               | vide:                         |              |
|                                                                      |                               |              |

11 Click on Checklist if you'd like a copy of what our fire inspectors will be looking for. This checklist will also be emailed to you once you pay all inspection fees.

| Туре                                                                                                    | Status                                      | Date Ve    |
|----------------------------------------------------------------------------------------------------|---------------------------------------------|------------|
| Food Cart Safety Inspection Check                                                                              | list (Information Only - Not Requ           | ired)      |
| Additiona                                                                                                    | I Information                               |            |
| Be prepared for your inspection! Follow this ch                                                                | ecklist to make sure you pass the first tir | ne around. |
| Be prepared for your inspection! Follow this ch                                                                | ecklist to make sure you pass the first tir | ne around. |
| Be prepared for your inspection! Follow this ch                                                                | ecklist to make sure you pass the first tir | ne around. |
| Be prepared for your inspection! Follow this ch                                                                | ecklist to make sure you pass the first tir | ne around. |
| Be prepared for your inspection! Follow this ch<br>Upload Additional Docum<br>Select any documents you wish to | ecklist to make sure you pass the first tir | ne around. |

# **12** Continue to the next step.

|     | Provide a short description of | f this set of documents:   |                                 |
|-----|--------------------------------|----------------------------|---------------------------------|
|     |                                |                            |                                 |
|     |                                |                            |                                 |
|     |                                |                            |                                 |
|     |                                |                            |                                 |
|     |                                |                            |                                 |
|     |                                |                            |                                 |
|     |                                |                            |                                 |
|     | Previous Step: Contacts        | Next Step: Review & Submit | Save this Application for Later |
|     |                                |                            |                                 |
|     |                                | Powered by CityView        |                                 |
|     |                                | · oncida by city view G    |                                 |
|     | 1 Among the                    |                            |                                 |
|     |                                |                            |                                 |
|     |                                |                            |                                 |
| THE |                                |                            |                                 |
|     | Get In Touch                   | Stay I                     | nformed                         |

A pop up will appear, but you are welcome to disregard since uploads are not required.

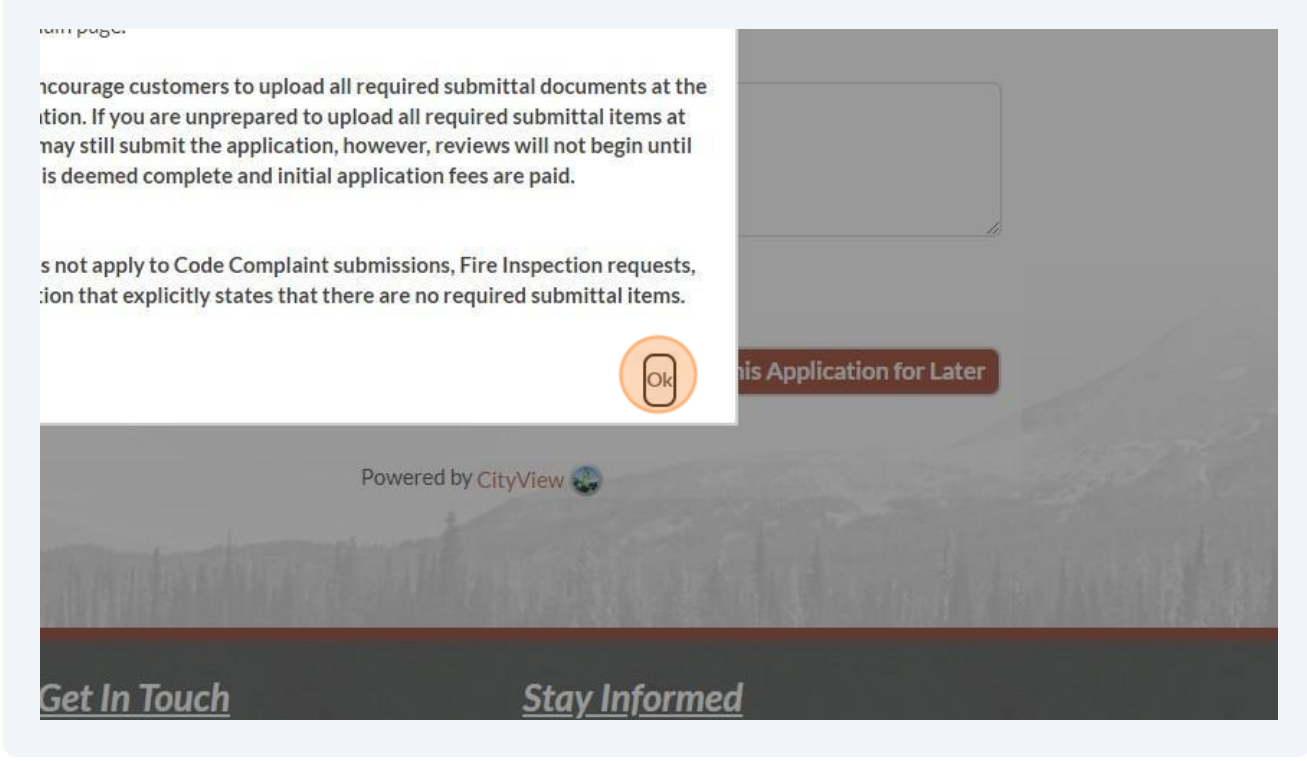

**14** The final page will include a summary of all the information you have submitted. To fully submit, you must read the acknowledgement and click agree if you agree that you have the authority to submit this application.

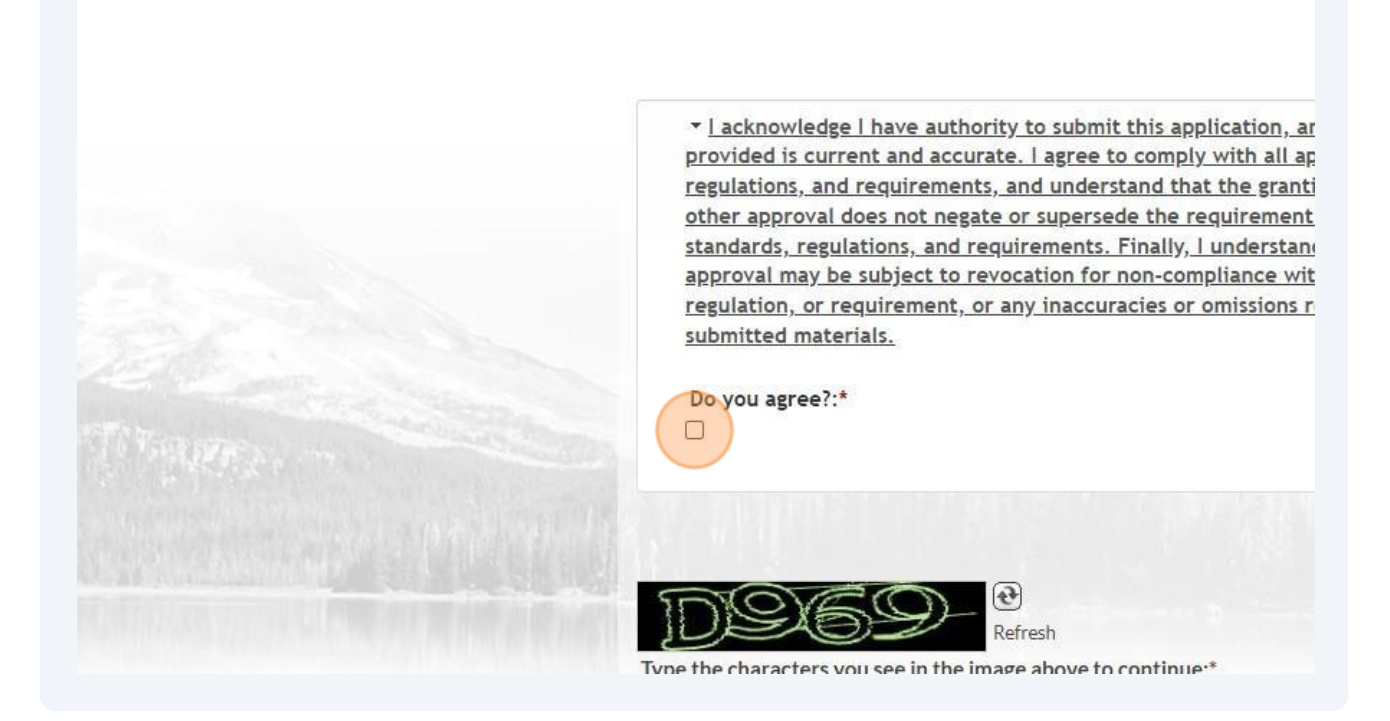

**15** Lastly type the characters you see in the image to verify you are a human submitting the application.

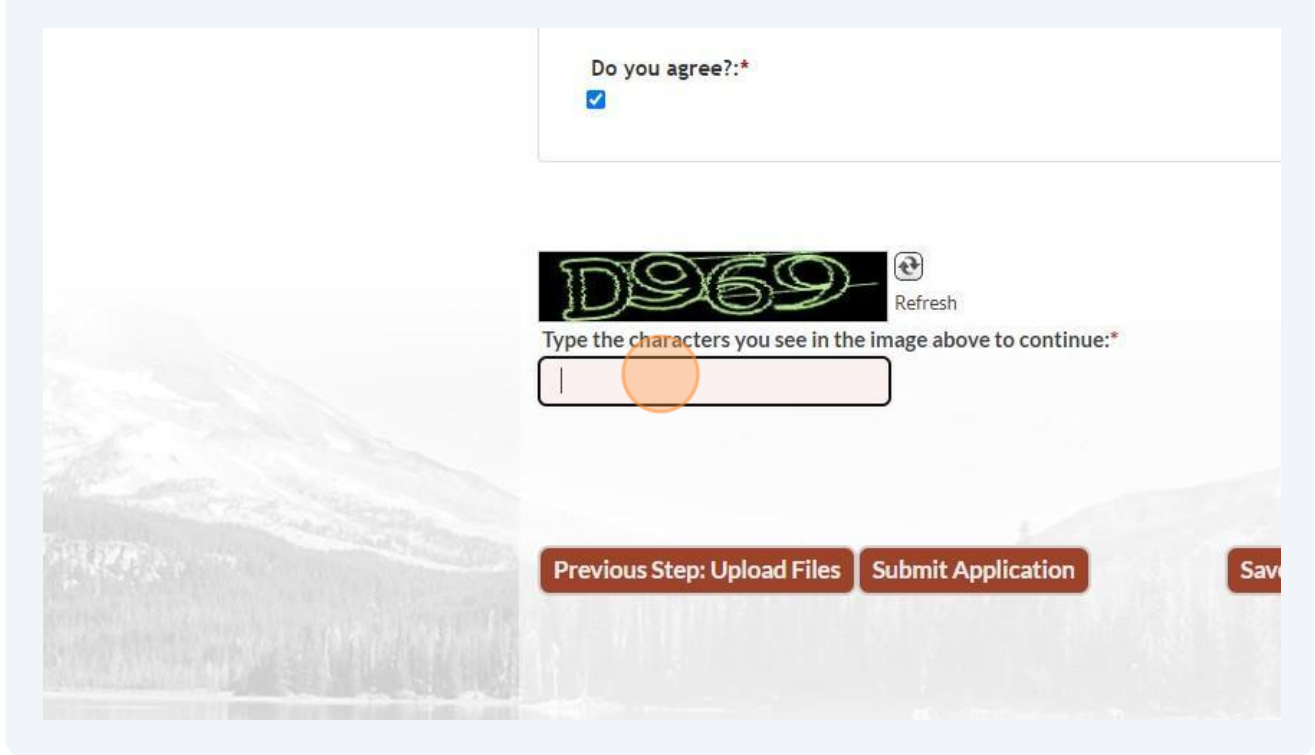

# **16** Click Submit Application.

| Refresh<br>Type the characters you see in the image above to continue:* |                                 |
|-------------------------------------------------------------------------|---------------------------------|
| D707                                                                    |                                 |
| Previous Step: Upload Files Submit Application                          | Save this Application for Later |
|                                                                         | Cancel Application              |
| Powered by CityView                                                     |                                 |

**17** In order for your inspection to be requested, you must first pay your inspection fees.

Note: the following screen captures are current for the July 1, 2024 - June 30, 2025 Fee Schedule. Any proceeding fee schedules may differ in dollar figures. 18

To pay, you have a few different options. You are welcome to visit us in person, give us a call, or pay online. See options listed in the below screenshot or visit the direct website here:<u>https://www.bendoregon.gov/government/departments/community-development/online-permit-center/portal-help#Frequently-Tasks:\~:t ext=What are my payment options%3F</u>

What are my payment options? Online Payments

- Electronic-check (EFT) No payment processor service fee
- Credit and/or debit card Payment processor service fee of 2.95% of the total, \$1.95 minimum
- Paypal Payment processor service fee of 2.95% of the total, \$1.95 minimum
- Venmo Payment processor service fee of 2.95% of the total, \$1.95 minimum

### Phone Payments

- Credit and/or debit card Payment processor service fee of 2.95% of the total, \$1.95 minimum
- Electronic-check (EFT), Paypal, and Venmo are not options for phone payments

### In-Person Payments

- Checks No payment processor service fee
- Credit and/or debit card Payment processor service fee of 2.95% of the total, \$1.95 minimum
- · Electronic-check (EFT), Paypal, and Venmo are not options for in-person payments

### Mail

- Checks No payment processor service fee Checks can be mailed to: City of Bend, Attn. Permit Center, 710 NW Wall St., Bend, OR 97703
- Electronic-check (EFT), Credit and/or debit card, Paypal, and Venmo are not options for mail payments

### How can my clients pay project fees?

How do I pay fees online using Portal? Is my information secure? Is my credit card and checking account information safe when I pay online?

### Portal Help FAQs

Do I need to register for a Portal account? How do I register for a Portal account? What email address should I use to create my Portal account? How do I request an inspection? Can multiple parties have access to an active application, project, or license? How do contacts get added to active applications, projects, or licenses? How do business records get into the Address Book?

## **19** To pay directly on your portal account after submitting, click "My Shopping Cart"

### BUT WAIT!

Please note that your application will not be processed until the application or plan checl Once your application fees are paid, you can expect your application to be reviewed for o business days.

There are fees totaling **<u>\$10.00</u>** owing on this application.

Click My Shopping Cart to pay your fees.

Note with electronic funds transfers, no payment processor fee is incurred. Credit/d incur an additional service fee of 2.95% of the total, \$1.95 minimum.

If you do not wish to pay your application fees by credit/debit card or electronic func your payment to City of Bend Permit Center, PO Box 431, Bend OR 97709. Please in application number with your payment. You may also bring your payment to the Peri City Hall 710 NW Wall Street, Bend OR. Click here for Permit Center hours. Note th service fees apply to credit and debit card payments made at the Permit Center.

# 20 Click this button.

21 You will be redirected to a payment screen which will look like the below screenshot. Click "Continue to Payment Information".

ATTENTION: When using credit cards, debit cards, PayPal, and Venmo the card and/or financial institution charges an additional 2.95% processing fee or \$1.95 minimum. The City of Bend does not keep this fee. Rather, it goes directly to the financial institution to cover the processing fees.

| <b>22</b> Enter all your payment int | formation.                        |                     |              |
|--------------------------------------|-----------------------------------|---------------------|--------------|
|                                      | Payment Options                   | Payment Information | Review Payme |
|                                      | Please ent                        | er your card inf    | ormation     |
|                                      | Cardholder Name *                 |                     |              |
|                                      | Card Number *                     | cvv* O              |              |
|                                      | Card number                       | CVV                 |              |
|                                      | VISA DISCOVE<br>Expiration Date * | R                   |              |
|                                      | July 🗸                            | 2024 🗸              |              |
|                                      | Dilling Address *                 |                     |              |

23 To finish processing the fee, you will be asked to agree to the terms and conditions. In doing so you will be able to click process payment and continue to the next step.

You will receive an emailed receipt, or you may access it directly in the Food Cart Inspection application the fee was associated with under Documents and Images.

Still not sure where to find your receipt? You are welcome to request the information from permitcenter@bendoregon.gov

|     |                      | \$10.00               |
|-----|----------------------|-----------------------|
|     |                      |                       |
|     | SUBTOTAL             | \$10.00               |
|     | SERVICE FEE *        | + \$1.95              |
|     | GRAND TOTAL          | <mark>\$11</mark> .95 |
|     |                      |                       |
| Pro | cess Pavment \$11.95 | 5                     |
| Pro | cess Payment \$11.98 | 5                     |